## Włączanie trybu zgodności dla SWI w przeglądarkach Internet Explorer

W celu prawidłowego działania aplikacji System Wymiany Informacji (SWI) w przeglądarkach Internet Explorer niezbędne jest ustawienie widoku zgodności. W tym celu należy wybrać opcję "Ustawienia widoku zgodności" dostępną w menu Narzędzia przeglądarki Internet Explorer. Jeśli menu narzędzia nie jest widoczne należy wcisnąć przycisk ALT.

| Plik Edycja Widok Ulubione         | Narzędzia                                                                                                    | Pomoc                                              |                      |                       |
|------------------------------------|----------------------------------------------------------------------------------------------------|----------------------------------------------------|----------------------|-----------------------|
|                                    | Usuń historię przeglądania Ctrl+ Shift+ Del<br>Przeglądanie InPrivate Ctrl+ Shift+ P<br>Ochrona przed śledzeniem<br>Filtrowanie ActiveX<br>Diagnozuj problemy z połączeniami<br>Otwórz ponownie ostatnią sesję przeglądania |                                                    |                      | ¦hift+Del<br>+Shift+P |
| 🚷 🖂 號                              | Dodaj                                                                                                    | witrynę do menu Start                              |                      |                       |
| ♦ Administracja                    | Wyświetl pliki do pobrania CC<br>Aktualne sprawy<br>Blokowanie wyskakujących okienek Nazw<br>Filtr SmartScreen                                                                                                    |                                                    | Ctrl+J<br>azwa : Ope |                       |
| <ul> <li>✓ Obsługa umów</li> </ul> | Zarzą<br>Widol                                                                                                    | dzaj dodatkami <sup>la kt</sup><br>k zgodności TVD | Imie                 | Nazwis                |
|                                    | Ustaw                                                                                                    | vienia widoku zgodności or SWI                     | Hubert               | Kabulski              |

W oknie "Ustawień widoku zgodności" należy wpisać adres witryny sieci Web: **gaz-system.pl** i kliknąć przycisk "Dodaj":

| Ustawienia widoku zgodności                                                       | X    |  |  |  |
|-----------------------------------------------------------------------------------|------|--|--|--|
| Można dodawać i usuwać witryny sieci Web wyświetlane widoku zgodności.            | w    |  |  |  |
| Dodaj tę witrynę sieci Web:                                                       | -    |  |  |  |
| gaz-system.pl                                                                     | daj  |  |  |  |
| Witryny sieci Web dodane do Widoku zgodności:                                     |      |  |  |  |
| Us                                                                                | uń   |  |  |  |
|                                                                                   |      |  |  |  |
|                                                                                   |      |  |  |  |
|                                                                                   |      |  |  |  |
|                                                                                   |      |  |  |  |
|                                                                                   |      |  |  |  |
|                                                                                   |      |  |  |  |
| Dołącz zaktualizowane listy witryn sieci Web dostarczone przez firmę<br>Microsoft |      |  |  |  |
| Wyświetlaj witryny intranetu w widoku zgodności                                   |      |  |  |  |
| 🕅 Wyświetlaj wszystkie witryny sieci Web w widoku zgodności                       |      |  |  |  |
| Zam                                                                               | knij |  |  |  |

Po wykonaniu tej czynności należy zamknąć wszystkie okna przeglądarki IE i uruchomić ją ponownie. Aplikacja SWI będzie działała wtedy prawidłowo.